## CF-W5PW, CF-W5MW, CF-W5AW, CF-W5QW, CF-W5CW シリーズ CF-W7BW, CF-W7CW, CF-W7CX, CF-W7DW, CF-W7DX シリーズ (Windows XP) 無線 LAN ドライバー自動アップデート手順書

公開日 2011/07/26

本書では、上記機種の無線 LAN ドライバーをバージョン 12.4.3.9 に自動アップデートする手順について説明しています。

なお、無線 LAN ドライバーのバージョンがすでに 12.4.3.9 になっている場合は、アップデート する必要はありません。

【ご注意】

- ・ 無線 LAN ドライバーアップデートプログラムを実行する際は、必ず「コンピューターの管理者」の権限のユーザーでログオンしてください。(ユーザーの簡易切り替え機能を使わずにコンピューターの管理者の権限でログオンして操作してください。)
- ・ 無線 LAN ドライバーのアップデートの後、無線 LAN デバイスのプロパティの設定(\*1)、
  無線切り替えユーティリティの「802.11a 有効」の設定、IP アドレス設定などの「ワイヤレスネットワーク接続のプロパティ」(\*2)の内容が初期化される場合があります。
  アップデート後、これらの設定を確認の上、必要に応じて再設定してください。
  - (\*1) [スタート]-[コントロールパネル]-[パフォーマンスとメンテナンス]-[システム]-[ハー ドウェア]-[デバイスマネージャ]中の「ネットワークアダプタ」にある無線 LAN デバイス のプロパティの「詳細設定」
  - (\*2) [スタート]-[コントロールパネル]-[ネットワークとインターネット接続]-[ネットワーク 接続]-[ワイヤレスネットワーク接続]の右クリック-[プロパティ]

【お願い】

無線LAN ドライバーのアップデートを行なう際には、以下の事項をお守りください。

- AC アダプター、および充分に充電されたバッテリーパックを接続しておいてください。
  - ネットワークに接続している場合は切断しておいてください。(無線 LAN ド ライバーのダウンロード時を除く。)
- ・LAN ケーブル、モデムケーブルは外してください。(無線 LAN ドライバーの ダウンロード時を除く。)
- · USB 機器、PC カード等の周辺機器はすべて外してください。
- ・無線 LAN ドライバーアップデートプログラム以外のアプリケーションソフトはすべて終了してください。
- ウィルス駆除ソフトウェア等が常駐している場合は常駐を解除してください。

【アップデート方法】

アップデートは下記の流れで行います。

- 1. 無線 LAN ドライバーのダウンロードと展開
- 2. 無線 LAN ドライバーの自動アップデート

無線LAN ドライバーの自動アップデートは、必ず最後まで行ってください。途中で中断した場合、正常動作は保証しません。

## 1. 無線 LAN ドライバーのダウンロードと展開

無線 LAN ドライバーをアップデートするためには、まずダウンロードページに掲載されている プログラム (wlan\_w5\_34\_w7\_123\_xp\_d111406. exe) をダウンロードした後、対象機種の Windows 上で実行し、作業用フォルダーにファイルを展開します。

(1) ダウンロードしたプログラムをダブルクリックして実行します。

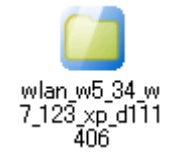

(2) 使用許諾契約の画面が表示されますので、内容をよくお読みいただき、[はい]をクリックしてください。

(3) 展開先フォルダーを設定する画面が表示されます。作業用フォルダーは、プログラムが 自動的に作成しますので、特に変更する必要はありません。(変更する場合は、必ず、本 体のハードディスク上のフォルダーを指定してください) 展開先フォルダーは標準では「c:¥util\_d111406」が設定されています。 [0K]をクリックしてください。

| Panasonic series software (Wireless LAN Driver Update Package) 🛛 🛛 🔀 |
|----------------------------------------------------------------------|
| 展開先フォルダ                                                              |
| ファイルを展開するフォルダを入力してください。                                              |
|                                                                      |
| c¥util_d111406                                                       |
|                                                                      |
|                                                                      |
|                                                                      |

しばらくすると展開が完了し、展開先のフォルダーが開きます。(展開が完了するには約 30 秒かかります)

## 2. 無線 LAN ドライバーの自動アップデート

展開されたファイルの中の自動アップデートプログラムを実行します。

 (1) 無線 LAN ドライバーアップデートプログラムが展開されたフォルダー直下(標準では c:¥util\_d111406)をエクスプローラで開き、update\_xp(拡張子付きでファイル名表示 の場合は update\_xp.vbs)のアイコンをダブルクリックします。

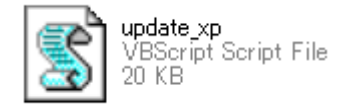

- (2) コマンドプロンプトが開き、自動アップデートプログラムが実行されます。
- (3) 正常に自動アップデートが進行した場合、コマンドプロンプトに

アップデートは正常に終了しました。 何かキーを入力すると再起動します。 保存が必要なデータがあれば先に保存してください。 続行するには何かキーを押してください...

と表示されたら、コマンドプロンプトで何かキーを入力すると、PC が自動的に再起動されます。 再起動が完了したら、無線 LAN ドライバーアップデート作業は終了です。

(4) 何らかの理由で自動アップデートに失敗した場合は、コマンドプロンプトに

自動アップデートが正常に終了しませんでした。 手動アップデートを実施してください。 続行するには何かキーを押してください...

と表示されます。

その場合は、何かキーを入力して自動アップデートを終了してから、手動アップデート 手順書に従って、手動アップデートを実施してください。